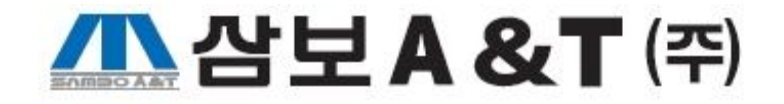

# 윈도우XP, 윈도우7 32비트는 Active X 다운받기, 호환성보기, 인터넷 옵션만 설정해주시면 됩니다.

이 메뉴얼은 윈도우 8.1 (64비트)을 기준으로 작성되었습니다. 운영체재가 윈도우XP , 윈도우 7 32비트일 경우 설명한 내용과 다를수 있습니다.

#### 파일 탐색기를 실행 합니다. (윈도우키 + E)

|           | 8                     |     | 🔓 7-Zip                     | ►  | 🚳 CDBurnerXP                     |    |
|-----------|-----------------------|-----|-----------------------------|----|----------------------------------|----|
| Byed      | onggo                 |     | 📙 Benthic Software          | ۲  | 🜏 EditPlus 3                     |    |
|           |                       |     | Classic Shell               | ۲  | <i>i</i> Internet Explorer       |    |
|           |                       |     | 📙 Daum                      | ►  | K Kaspersky Endpoint Security 10 | fc |
|           |                       |     | 📙 EditPlus 3                | ۲  | Movie Maker                      |    |
| 4         | H PC                  |     | 🔓 iCloud                    | ⊁  | 🔼 OneDrive                       |    |
|           |                       |     | 📙 IIS                       | ۲  | OC 설정                            |    |
| 6         | <b>^</b>              |     | 📙 Intel                     | ⊁  | Photo Gallery                    |    |
| 140       |                       |     | 📙 iTunes                    | ۲  | Photos                           |    |
| 404       | 드립크                   |     | 🔓 Java                      | ►  | 🔄 S Agent                        |    |
|           |                       |     | 📙 KONICA MINOLTA            | ⊁  | Windows Live Mail                |    |
|           | 5                     |     | 🔓 Maintenance               | ۲  | 🚺 Windows Media Player           |    |
| ¢         | 지통                    |     | Microsoft Office            | ۲  | 🔎 검색                             |    |
|           |                       |     | 🔓 Microsoft Silverlight     | ۲  | ⊡ 데스크톱                           |    |
|           |                       |     | Microsoft SQL Server        | ►  | 🖹 스토어                            |    |
| f         | 1                     |     | NVIDIA Corporation          | ۲  |                                  |    |
| Re        | covery                |     | 📙 oCam                      | ۲  |                                  |    |
|           |                       |     | Oracle - OraClient10g_home1 | ⊁  |                                  |    |
| 5         | <u>No.</u>            |     | 🔓 Quest Software            | ⊁  |                                  |    |
| Ľ         |                       |     | 📙 QuickTime                 | ۲  |                                  |    |
| IIS(      | 인터넷                   |     | 📙 RealVNC                   | ۲  |                                  |    |
| 8-        | . viol                |     | 🔓 Samsung                   | ⊁  |                                  |    |
|           |                       |     | 📔 Samsung Magician          | ۲  |                                  |    |
|           | 🛗 프로그램(P)             |     | 🔓 Sybase                    | ►  |                                  |    |
|           | um 207                |     | 📙 Terasen                   | ►  |                                  |    |
|           | 🛗 앱                   | → [ | JortoiseSVN                 | ۲  |                                  |    |
|           |                       |     | 📙 UltraEdit                 | ⊁  |                                  |    |
|           | 동서(D)                 | •   | 📙 Windows 보조프로그램            | ⊁. |                                  |    |
|           | 7. 서제(c)              |     | 🔓 Windows 시스템               | ۲  | iiii Windows Defender            | Ľ. |
|           | ¥ 23(S) ►             |     | 📙 Windows 접근성               | ۲  | 🛃 Windows PowerShell             |    |
| ◯ 검색(C) → |                       | •   | 🎍 관리 도구                     | •  | 🕋 Windows 사용자 환경 전송              |    |
|           |                       |     | 🎍 네이트온                      | •  | 📷 기본 프로그램                        |    |
| .1        | 💭 도움말 및 지원(H)         |     | 📙 반디집                       | ⊁  | 👰 내 PC                           |    |
| vs 8      |                       |     | 🔓 시작프로그램                    | ۶  | 🕐 도움말 및 지원                       |    |
| ò         |                       |     | 🔓 카카오톡                      | ۶  | 🔜 명령 프롬프트                        |    |
| /inc      | 👩 지스템 조금// א          |     | ▶ 티플                        | ۶  | 回 실행                             |    |
| \$        | 시프램 중표(U)             | 1   | 🔓 휴먼토크                      | ۶  | 闷 작업 관리자                         |    |
|           | - <i>4</i> • <i>A</i> |     | 🐱 Adobe Reader XI           |    | 📴 제어판                            |    |
| F         |                       |     | 🔄 Apple Software Update     |    | 浸 파일 탐색기                         |    |

## 로컬 디스크 (C:) 더블클릭 합니다.

| 💭 🗋 = 📔 드라이브                   | 도구                             |        | 내 PC  |        |           |         | - 🗆 🗙 |
|--------------------------------|--------------------------------|--------|-------|--------|-----------|---------|-------|
| 파일 컴퓨터 보기 관리                   |                                |        |       |        |           |         | v 🕐   |
| (<>) → ↑ (↓ ↓ PC →             |                                |        |       |        | v C       | 내 PC 검색 | م     |
|                                |                                |        |       |        | V         | B 📋     | × / ¬ |
|                                |                                | ~ =    | 저비그기  |        |           |         |       |
| ☆ 즐겨찾기                         | 이듬                             | 32     | 신제 크기 |        | 사용 가동안 공간 |         |       |
| .9 5 7 P                       | ▷ 폴더 (6)                       |        |       |        |           |         |       |
| 📢 좀 그룹                         | ▲ 장치 및 드라이브 (4)                |        |       |        |           |         |       |
| III PC                         | 🛞 iCloud 사진                    | 시스템 폴더 |       |        |           |         |       |
| 🗼 다운로드                         | 🊢 로컬 디스크 (C:)                  | 로컬 디스크 |       | 79.6GB | 19.7GB    |         |       |
| 📴 동영상                          | 📻 로컬 디스크 (D:)                  | 로컬 디스크 |       | 390GB  | 110GB     |         |       |
| 🏢 문서                           | 👝 로컬 디스크 (E:)                  | 로컬 디스크 |       | 277GB  | 177GB     |         |       |
| 🎽 바탕 화면                        | ▲ 네트워크 위치 (3)                  |        |       |        |           |         |       |
| I 사진                           | 🙀 board(\\10.203.19.191) (X:)  | 연결 끊긴  |       |        |           |         |       |
| ● 금액<br>■ 르커 디스크 (C1)          | 🙀 home(\\10.203.19.230) (Y:)   | 연결 끊긴  |       | 0.98TB | 71.2GB    |         |       |
| 포괄 데 (C.)<br>로컥 디스크 (D:)       | 坖 gwwjap(\\10.203.19.230) (Z:) | 네트워크 드 |       | 0.98TB | 71.2GB    |         |       |
| C 로컬 디스크 (E:)                  |                                |        |       |        |           |         |       |
| 🙀 board(\\10.203.19.191) (X:)  |                                |        |       |        |           |         |       |
| 🙀 home(\##10.203.19.230) (Y:)  |                                |        |       |        |           |         |       |
| 🖵 gwwjap(\\10.203.19.230) (Z:) |                                |        |       |        |           |         |       |
| 0                              |                                |        |       |        |           |         |       |
| 📭 네트워크                         |                                |        |       |        |           |         |       |
|                                |                                |        |       |        |           |         |       |
|                                |                                |        |       |        |           |         |       |
|                                |                                |        |       |        |           |         |       |
|                                |                                |        |       |        |           |         |       |
|                                |                                |        |       |        |           |         |       |
|                                |                                |        |       |        |           |         |       |
| 13개 항목 1개 항목 선택함               |                                |        |       |        |           |         |       |

| 📇 I 🕞 🚯 👳 I                    |                       | 로컬 디스크 (C:)   |               |            | -           |              |
|--------------------------------|-----------------------|---------------|---------------|------------|-------------|--------------|
| 파일 홈 공유 보기                     |                       |               |               |            |             | ~ <b>(</b> ) |
| (<) → ▼ ↑ 🏪 → 내 PC → 로컬 대      | 니스크 (C:) →            |               |               | ✓ C 로컬     | 디스크 (C:) 검색 | Q            |
|                                |                       |               |               | VB         |             |              |
|                                |                       |               |               | <b>7</b> 4 |             |              |
| 拴 즐겨찾기                         | 이름                    | 수정한 날짜        | 유형            | 크기         |             | î            |
|                                | 퉬 AdwCleaner          | 2015-04-13 오전 | 파일 폴더         |            |             |              |
| 📢 홈 그룹                         | 퉬 FreeStyle           | 2013-10-07 오후 | 파일 폴더         |            |             |              |
|                                | 퉬 ibtwu               | 2014-05-29 오전 | 파일 폴더         |            |             |              |
| I툎 내 PC                        | 퉬 inetpub             | 2015-03-23 오후 | 파일 폴더         |            |             |              |
| 〕 다운로드                         | 퉬 Intel               | 2014-05-29 오전 | 파일 폴더         |            |             |              |
| 📴 동영상                          | 퉬 MSOCache            | 2014-05-29 오전 | 파일 폴더         |            |             |              |
| 📗 문서                           | 퉬 NVIDIA              | 2014-05-29 오전 | 파일 폴더         |            |             |              |
| 膧 바탕 화면                        | 퉬 oracle              | 2013-09-30 오후 | 파일 폴더         |            |             |              |
| 📄 사진                           | 퉬 PerfLogs            | 2013-08-23 오전 | 파일 폴더         |            |             |              |
| 🌗 음악                           | Program Files         | 2015-04-21 오전 | 파일 폴더         |            |             |              |
| 🊢 로컬 디스크 (C:)                  | 퉬 Program Files (x86) | 2015-04-21 오전 | 파일 폴더         |            |             |              |
| 💼 로컬 디스크 (D:)                  | 🃗 ProgramData         | 2015-04-14 오전 | 파일 폴더         |            |             |              |
| 📻 로컬 디스크 (E:)                  | 퉬 Recovery            | 2015-03-23 오후 | 파일 폴더         |            |             |              |
| board(\#\10.203.19.191) (X:)   | 퉬 sources             | 2012-10-14 오후 | 파일 폴더         |            |             |              |
| 🙀 home(\##10.203.19.230) (Y:)  | 퉬 Sybase              | 2013-09-30 오후 | 파일 폴더         |            |             |              |
| 🖵 gwwjap(\\10.203.19.230) (Z:) | 퉬 Windows             | 2015-04-21 오전 | 파일 폴더         |            |             |              |
|                                | XecureSSL             | 2013-10-17 오전 | 파일 폴더         |            |             |              |
| 📬 네트워크                         | 퉬 사용자                 | 2015-03-23 오후 | 파일 폴더         |            |             |              |
|                                | 🗿 Camera.ini          | 2015-04-23 오후 | 구성 설정         | 1KB        |             |              |
|                                | HP2030.log            | 2013-10-08 오전 | 텍스트 문서        | 15KB       |             |              |
|                                | 🛃 monqalist1.bmp      | 2015-04-15 오전 | BMP 파일        | 408KB      |             |              |
|                                | 🛃 monqalist2.bmp      | 2015-04-15 오전 | BMP 파일        | 408KB      |             |              |
|                                | 🛃 monqalist3.bmp      | 2013-10-10 오후 | BMP 파일        | 649KB      |             |              |
|                                | RHDSetup.log          | 2015-03-23 오후 | 텍스트 문서        | 3KB        |             |              |
|                                | 尉 rsmodule.dat        | 2013-09-30 오전 | DAT - MPEG 동영 | 5KB        |             | ~            |
| 26개 항목 1개 항목 선택함               | loud"                 |               |               |            |             |              |

Program Files(x86) 폴더를 더블 클릭 합니다.

| 👪 l 💽 🚯 = l                     | Program Files (x86)                       |               |       |            |                     |       |
|---------------------------------|-------------------------------------------|---------------|-------|------------|---------------------|-------|
| 파일 홈 공유 보기                      |                                           |               |       |            |                     | v 🕐   |
| ( ←) → ↑ ↓ + + + PC → 로컬 [      | 디스크 (C:) → Program Files (x86) →          |               |       | v Ċ Proc   | jram Files (x86) 검색 | Q     |
|                                 |                                           |               |       | V          |                     |       |
|                                 | •                                         |               |       | <b>Å</b> 🗐 |                     |       |
| 🛧 즐겨찾기                          | 이름                                        | 수정한 날짜        | 유형    | 크기         |                     | ^     |
|                                 | 🌗 Adobe                                   | 2013-09-28 오후 | 파일 폴더 |            |                     |       |
| 🔣 홈 그룹                          | 퉬 AGEIA Technologies                      | 2015-03-23 오후 | 파일 폴더 |            |                     |       |
|                                 | 퉬 AhnLab                                  | 2013-10-08 오전 | 파일 폴더 |            |                     |       |
| 🖳 내 PC                          | \mu AHNSOFT                               | 2014-05-28 오후 | 파일 폴더 |            |                     |       |
| 🚺 다운로드                          | 퉬 Apple Software Update                   | 2013-10-10 오전 | 파일 폴더 |            |                     |       |
| 📠 동영상                           | 퉬 Bonjour                                 | 2013-10-10 오전 | 파일 폴더 |            |                     |       |
| 📔 문서                            | 🐌 CDBurnerXP                              | 2014-05-28 오후 | 파일 폴더 |            |                     |       |
| 📜 바탕 화면                         | 퉬 Cisco                                   | 2014-05-29 오전 | 파일 폴더 |            |                     |       |
| 📄 사진                            | 퉬 Common Files                            | 2015-04-13 오전 | 파일 폴더 |            |                     |       |
| 🚺 음악                            | 퉬 Daum                                    | 2014-05-28 오후 | 파일 폴더 |            |                     |       |
| 📥 로컬 디스크 (C:)                   | 🕌 EditPlus 3                              | 2013-10-08 오후 | 파일 폴더 |            |                     |       |
| 🥅 로컬 디스크 (D:)                   | 퉬 ezhelp                                  | 2015-03-23 오후 | 파일 폴더 |            |                     |       |
| 👝 로컬 디스크 (E:)                   | 퉬 HumanTalk                               | 2013-09-28 오후 | 파일 폴더 |            |                     |       |
| 🙀 board(\\10.203.19.191) (X:)   | IDM Computer Solutions                    | 2013-10-05 오전 | 파일 폴더 |            |                     |       |
| 🙀 home(\\10.203.19.230) (Y:)    | 📔 INCAInternet                            | 2015-04-13 오전 | 파일 폴더 |            |                     |       |
| 🚍 gwwjap(\#\10.203.19.230) (Z:) | 📔 INCAInternet Uninstall                  | 2015-04-13 오전 | 파일 폴더 |            |                     |       |
|                                 | 🐌 INFovine                                | 2013-10-17 오전 | 파일 폴더 |            |                     |       |
| 📬 네트워크                          | 퉬 Initech                                 | 2013-10-08 오전 | 파일 폴더 |            |                     |       |
|                                 | ]] InstallShield Installation Information | 2015-03-23 오후 | 파일 폴더 |            |                     |       |
|                                 | 🚹 Intel                                   | 2015-03-23 오후 | 파일 폴더 |            |                     |       |
|                                 | 퉬 Internet Explorer                       | 2015-03-23 오후 | 파일 폴더 |            |                     |       |
|                                 | 🎍 iTunes                                  | 2015-04-21 오전 | 파일 폴더 |            |                     |       |
|                                 | Java                                      | 2015-03-23 오후 | 파일 폴더 |            |                     |       |
|                                 | 📗 Kakao                                   | 2014-05-28 오후 | 파일 폴더 |            |                     |       |
|                                 | 📕 Kaspersky Lab                           | 2015-03-23 오후 | 파일 폴더 |            |                     | ~     |
| 71개 항목 1개 항목 선택함                | · · · · · · · · ·                         |               |       |            |                     | :== 🖿 |

Internet Explorer 폴더를 더블 클릭 합니다.

#### iexplore.exe 파일을 한번 클릭 합니다. 마우스 오른쪽 버튼을 누른상태에서 마우스를 바탕화면으로 이동시키고 오른쪽 버튼을 뗍니다.

| 🔒 l 💽 👔 🖛 l                   | 응용 프로그램 도구                  | Internet Explorer -  |               |             |           |                 |       |
|-------------------------------|-----------------------------|----------------------|---------------|-------------|-----------|-----------------|-------|
| 파일 홈 공유 보기                    | 관리                          |                      |               |             |           |                 | ~ (   |
|                               | 르컬 디스크 (C:) ▶ Program Files | (x86) ► Internet Exp | lorer 🕨       |             | v C Inter | net Explorer 검색 | م     |
|                               |                             |                      |               |             | X 🗈       | ÎX J            |       |
| ☆ 즐겨찾기                        | 이름                          |                      | 수정한 날짜        | 유형          | 크기        |                 |       |
|                               | 퉬 en-US                     |                      | 2015-03-23 오후 | 파일 폴더       |           |                 |       |
| 🔣 홈 그룹                        | images                      |                      | 2013-08-23 오전 | 파일 폴더       |           |                 |       |
|                               | 鷆 ko-KR                     |                      | 2014-11-21 오전 | 파일 폴더       |           |                 |       |
| I툦 내 PC                       | 鷆 pris                      |                      | 2015-03-23 오후 | 파일 폴더       |           |                 |       |
| 🚺 다운로드                        | SIGNUP                      |                      | 2015-03-23 오후 | 파일 폴더       |           |                 |       |
| 📴 동영상                         | DiagnosticsTap.dll          |                      | 2014-11-21 오후 | 응용 프로그램 확장  | 170KB     |                 |       |
| 🍺 문서                          | ExtExport.exe               |                      | 2014-11-21 오후 | 응용 프로그램     | 25KB      |                 |       |
| 膭 바탕 화면                       | F12Tools.dll                |                      | 2015-03-23 오후 | 응용 프로그램 확장  | 250KB     |                 |       |
| 📄 사진                          | 🚳 hmmapi.dll                |                      | 2014-11-21 오후 | 응용 프로그램 확장  | 50KB      |                 |       |
| 🚺 음악                          | ie9props.propdesc           |                      | 2013-06-18 오후 | PROPDESC 파일 | 3KB       |                 |       |
| 🏜 로컬 디스크 (C:)                 | 🚳 iedvtool.dll              |                      | 2015-03-23 오후 | 응용 프로그램 확장  | 755KB     |                 |       |
| 💼 로컬 디스크 (D:)                 | <i>e</i> ieinstal.exe       |                      | 2015-03-23 오후 | 응용 프로그램     | 459KB     |                 |       |
| 📻 로컬 디스크 (E:)                 | <i>e</i> ielowutil.exe      |                      | 2014-11-21 오후 | 응용 프로그램     | 216KB     |                 |       |
| 🙀 board(\\10.203.19.191) (X:) | 🚳 ieproxy.dll               |                      | 2015-03-23 오후 | 응용 프로그램 확장  | 279KB     |                 |       |
| 🙀 home(\\10.203.19.230) (Y:)  | IEShims dll                 | _                    | 2015-03-23 오후 | 응용 프로그램 확장  | 281KB     |                 |       |
| 👳 gwwjap(\\10.203.19.230) (2  | Z:) 🥔 iexplore.exe          |                      | 2014-11-21 오후 | 응용 프로그램     | 797KB     |                 |       |
|                               | 🚳 jsdbgui.dll               |                      | 2014-11-21 오후 | 응용 프로그램 확장  | 449KB     |                 |       |
| 📬 네트워크                        | isdebuggeride.dll           |                      | 2014-11-21 오후 | 응용 프로그램 확장  | 123KB     |                 |       |
|                               | JSProfilerCore.dll          |                      | 2014-11-21 오후 | 응용 프로그램 확장  | 56KB      |                 |       |
|                               | 🚳 jsprofilerui.dll          |                      | 2015-03-23 오후 | 응용 프로그램 확장  | 566KB     |                 |       |
|                               | 🚳 msdbg2.dll                |                      | 2014-11-21 오후 | 응용 프로그램 확장  | 308KB     |                 |       |
|                               | networkinspection.dl        | I                    | 2015-03-23 오후 | 응용 프로그램 확장  | 1,050KB   |                 |       |
|                               | 🚳 pdm.dll                   |                      | 2014-11-21 오후 | 응용 프로그램 확장  | 433KB     |                 |       |
|                               | pdmproxy100.dll             |                      | 2014-11-21 오후 | 응용 프로그램 확장  | 98KB      |                 |       |
|                               | 🚳 sqmapi.dll                |                      | 2014-11-21 오후 | 응용 프로그램 확장  | 226KB     |                 |       |
| 25개 항목 🔰 1개 항목 선택함 796KB      |                             |                      |               |             |           |                 | :== E |

:== **E** 

\_ □ 🂵 l 💽 🖺 = l Internet Explorer 응용 프로그램 도구 파일 홈 공유 보기 관리 ? (奎) → ↑ 🎍 → 내 PC → 로컬 디스크 (C:) → Program Files (x86) → Internet Explorer V C Internet Explorer 검색 Q 🖻 📋 🗙 🗸 🖃 🎱 유형 크기 이름 수정한 날짜 술 즐겨찾기 📗 en-US 2015-03-23 오후... 파일 폴더 🔞 홈 그룹 2013-08-23 오전... 파일 폴더 images 📗 ko-KR 2014-11-21 오전... 파일 폴더 📕 내 PC pris 2015-03-23 오후... 파일 폴더 🚺 다운로드 2015-03-23 오후... 파일 폴더 SIGNUP 🔋 동영상 DiagnosticsTap.dll 2014-11-21 오후... 응용 프로그램 확장 170KB 📄 문서 ExtExport.exe 2014-11-21 오후... 응용 프로그램 25KB 隆 바탕 화면 2015-03-23 오후... 응용 프로그램 확장 F12Tools.dll 250KB 📄 사진 🚳 hmmapi.dll 2014-11-21 오후... 응용 프로그램 확장 50KB 🚺 음악 2013-06-18 오후... PROPDESC 파일 ie9props.propdesc 3KB 📥 로컬 디스크 (C:) iedvtool.dll 2015-03-23 오후... 응용 프로그램 확장 755KB 👝 로컬 디스크 (D:) 🦲 ieinstal.exe 2015-03-23 오후... 응용 프로그램 459KB 👝 로컬 디스크 (E:) 2014-11-21 오후... 응용 프로그램 🦲 ielowutil.exe 216KB 7-Zip .19.191) (X:) ieproxy.dll 2015-03-23 오후... 응용 프로그램 확장 279KB iexplore.zip으로 압축하기(Q) 19.230) (Y:) 2015-03-23 오후... 응용 프로그램 확장 IEShims.dll 281KB iexplore.7z로 압축하기(7) 03.19.230) (Z:) iexplore.exe 2014-11-21 오후... 응용 프로그램 797KB 🜔 반디집으로 압축하기(L)... 🔌 jsdbgui.dll 2014-11-21 오후... 응용 프로그램 확장 449KB 여기에 복사(C) 2014-11-21 오후... 응용 프로그램 확장 jsdebuggeride.dll 123KB 여기로 이동(M) 2014-11-21 오후... 응용 프로그램 확장 JSProfilerCore.dll 56KB 여기에 바로 가기 만들기(S) jsprofilerui.dll 2015-03-23 오후... 응용 프로그램 확장 566KB 2014-11-21 오후... 응용 프로그램 확장 msdbg2.dll 308KB 취소 networkinspection.dll 2015-03-23 오후... 응용 프로그램 확장 1,050KB 2014-11-21 오후... 응용 프로그램 확장 🚳 pdm.dll 433KB 2014-11-21 오후... 응용 프로그램 확장 pdmproxy100.dll 98KB 🔌 sqmapi.dll 2014-11-21 오후... 응용 프로그램 확장 226KB

> 마우스 오른쪽 버튼을 떼면 팝업이 나타납니다. 여기에서 바로 가기 만들기(S) 를 누릅니다.

|                        | 📕 🗋 🔂 🖬 🛨 🛛 😸                       | 용 프로그램 도구                      | Internet Explorer                     |              |
|------------------------|-------------------------------------|--------------------------------|---------------------------------------|--------------|
|                        | 파일 홈 공유 보기                          | 관리                             |                                       |              |
| [5]비상연                 | 중 ⋺ ▼ ↑ 퉱 ▶ 내 PC ▶ 로컬               | 디스크 (C:) → Program Files (x86) | <ul> <li>Internet Explorer</li> </ul> | v 🖒 Inter    |
|                        |                                     |                                |                                       | X            |
|                        | ☆ 즐겨찾기                              | 이름                             | 수정한 날짜 유형                             | 크기           |
|                        |                                     | 퉬 en-US                        | 2015-03-23 오후 파일 폴더                   |              |
|                        | 🔣 홈 그룹                              | 퉬 images                       | 2013-08-23 오전 파일 폴더                   |              |
|                        |                                     | 퉬 ko-KR                        | 2014-11-21 오전 파일 폴더                   |              |
|                        | I찍 내 PC                             | 🌗 pris                         | 2015-03-23 오후 파일 폴더                   |              |
|                        | 🗼 다운로드                              | SIGNUP                         | 2015-03-23 오후 파일 폴더                   |              |
|                        | 📓 동영상                               | OiagnosticsTap.dll             | 2014-11-21 오후 응용 프로그림                 | 괰 확장 170KB   |
|                        | 📄 문서                                | ExtExport.exe                  | 2014-11-21 오후 응용 프로그림                 | ≝ 25KB       |
|                        | 📜 바탕 화면                             | F12Tools.dll                   | 2015-03-23 오후 응용 프로그림                 | 뱀 확장 250KB   |
|                        | 📄 사진                                | 🚳 hmmapi.dll                   | 2014-11-21 오후 응용 프로그림                 | 뱀 확장 50KB    |
|                        | 🐌 음악                                | ie9props.propdesc              | 2013-06-18 오후 PROPDESC I              | 각일 3KB       |
| A                      | 🏭 로컬 디스크 (C:)                       | 🚳 iedvtool.dll                 | 2015-03-23 오후 응용 프로그림                 | 괰 확장 755KB   |
| ievolore eve -         | 👝 로컬 디스크 (D:)                       | 🥔 ieinstal.exe                 | 2015-03-23 오후 응용 프로그림                 | ≝ 459KB      |
| ■ 위치: jexr lore(C:\Pro | gram Files (x86)₩Internet Explorer) | 🥔 ielowutil.exe                | 2014-11-21 오후 응용 프로그림                 | ≝ 216KB      |
|                        | board(\\10.203.19.191) (X:)         | 🚳 ieproxy.dll                  | 2015-03-23 오후 응용 프로그림                 | 뱀 확장 279KB   |
|                        | 🙀 home(\#\10.203.19.230) (Y:)       | IEShims.dll                    | 2015-03-23 오후 응용 프로그림                 | 뱀 확장 281KB   |
|                        | 👳 gwwjap(\\10.203.19.230) (Z:)      | iexplore.exe                   | 2014-11-21 오후 응용 프로그림                 | ≝ 797КВ      |
|                        |                                     | 🚳 jsdbgui.dll                  | 2014-11-21 오후 응용 프로그림                 | 뱀 확장 449KB   |
|                        | 📬 네트워크                              | 🚳 jsdebuggeride.dll            | 2014-11-21 오후 응용 프로그림                 | 뱀 확장 123KB   |
|                        |                                     | JSProfilerCore.dll             | 2014-11-21 오후 응용 프로그림                 | 뱀 확장 56KB    |
|                        |                                     | 🚳 jsprofilerui.dll             | 2015-03-23 오후 응용 프로그림                 | 뱀 확장 566KB   |
|                        |                                     | 🚳 msdbg2.dll                   | 2014-11-21 오후 응용 프로그림                 | 뱀 확장 308KB   |
|                        |                                     | networkinspection.dll          | 2015-03-23 오후 응용 프로그림                 | 뱀 확장 1,050KB |
|                        |                                     | 🚳 pdm.dll                      | 2014-11-21 오후 응용 프로그림                 | 뱀 확장 433KB   |
|                        |                                     | pdmproxy100.dll                | 2014-11-21 오후 응용 프로그림                 | 뱀 확장 98KB    |
|                        |                                     | 🚳 sqmapi.dll                   | 2014-11-21 오후 응용 프로그림                 | 괰 확장 226KB   |
|                        | 25개 항목 1개 항목 선택함 796KB              |                                |                                       |              |

아이콘을 더블클릭 실행 합니다. ※ 위에 설명한 Program Files(x86) 폴더가 없다면 위에 과정을 생략 하시면 됩니다.

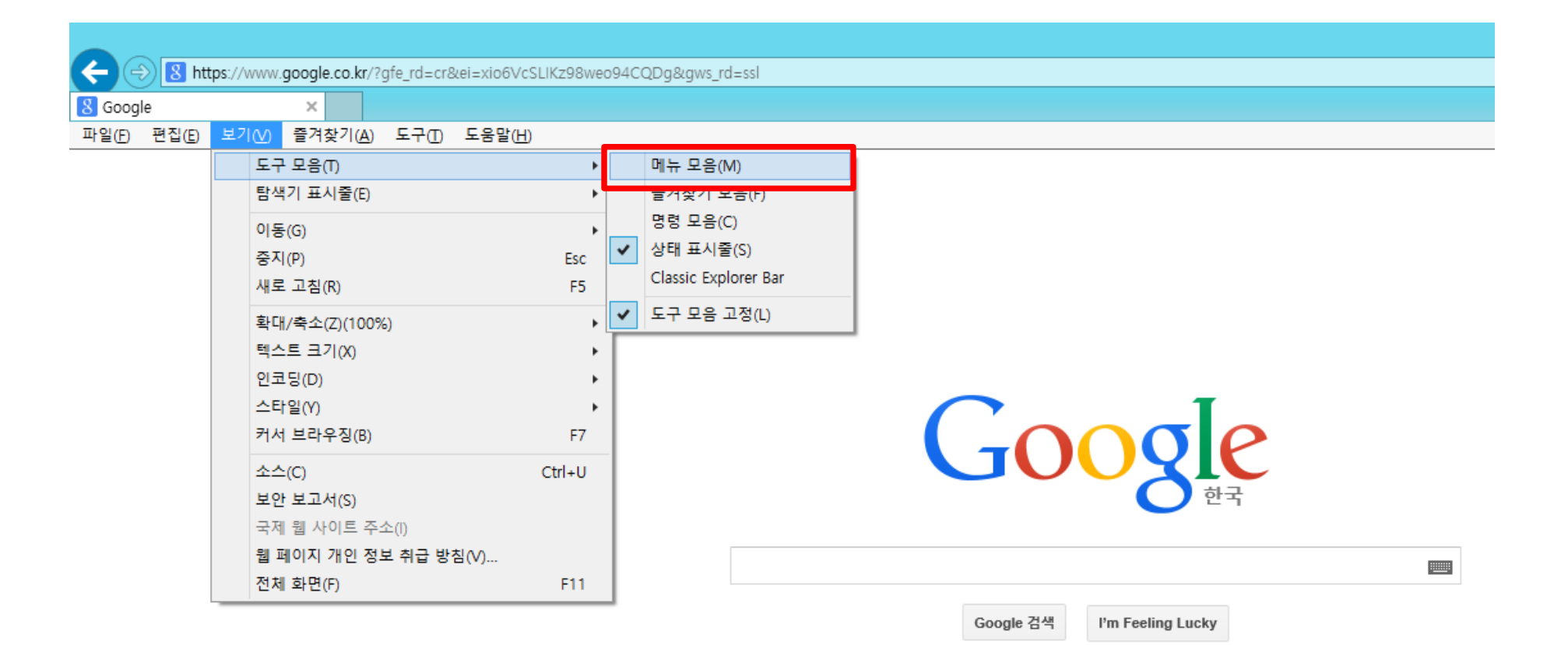

#### 인터넷익스플로러 창이 나타나면 ALT + F 키를 누릅니다. 보기-〉 도구모음 -〉 메뉴모음을 선택 합니다.

| €€                               | 8 scm.samboant.com/                                                       |  |
|----------------------------------|---------------------------------------------------------------------------|--|
| <mark>8</mark> Google<br>파일(E) 판 | http://scm.samboant.com/<br>삼보에이앤티(주) SCM 시스템<br>ERPMAN (Erp Manager.net) |  |
|                                  | vaatz                                                                     |  |
|                                  | Ding TIOF                                                                 |  |

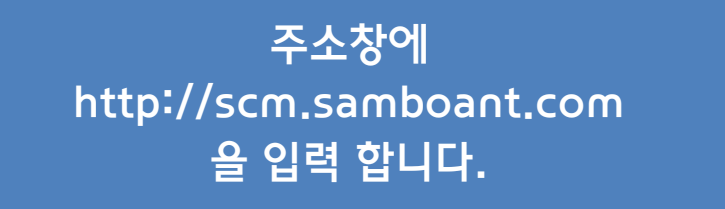

| ← → Ø tttp://scm.samboant.com/ |                                                                                                    |                                |                          |        |         |     |
|--------------------------------|----------------------------------------------------------------------------------------------------|--------------------------------|--------------------------|--------|---------|-----|
| 🥘 삼보에이앤티(주) SCM 시 🗙            |                                                                                                    |                                |                          |        |         |     |
| 파일(F) 편집(E) 보기(V) 즐겨찾기(A) 5    | -구(T) 도움말(H)                                                                                                    |                                |                          |        |         |     |
|                                | 검색 기록 삭제(D)<br>InPrivate 브라우징(I)<br>추적 방지 켜기(K)<br>ActiveX 필터링(X)<br>연결 문제 진단(C)<br>마지막 검색 세션 다시 열기(S)<br>앱 뷰에 사이트 추가(A) | Ctrl+Shift+Del<br>Ctrl+Shift+P | 앤티(주)<br>ts & Technology |        |         |     |
|                                | 다운로드 보기(N)<br>팝업 차단(P)<br>SmartScreen 필터(T)<br>미디어 라이선스 관리(M)<br>추가 기능 관리(A)                                             | Ctrl+J                         |                          |        |         |     |
|                                | 호환성 보기 설정(B)                                                                                                    |                                |                          |        | TY A BE |     |
|                                | 이 피드에 가입(F)<br>피드 검색(E)<br>Windows 업데이트(U)                                                                               | Þ                              |                          |        |         |     |
|                                | 성능 대시보드<br>F12 개발자 도구(L)                                                                                                 | Ctrl+Shift+U                   |                          |        |         |     |
|                                | Bluetooth로 보내기                                                                                                    |                                |                          | LA CON | 4       | 2   |
|                                | 웹 사이트 문제 보고(R)<br>인터넷 옵션(O)                                                                                              |                                |                          | 1      |         | -11 |

도구(T) -> 호환성 보기 설정(B) 를 클릭합니다.

| 호환성 보기 설정                                               | ×              |
|---------------------------------------------------------|----------------|
| 호환성 보기 설정 변경                                            |                |
| 이 웹 사이트 추가( <u>D</u> ):                                 |                |
| samboant.com                                            | 추가( <u>A</u> ) |
| 호환성 보기에 추가한 웹 사이트( <u>W</u> ):                          |                |
| 10.203.19.230<br>hmc.co.kr<br>localhost<br>oclock.co.kr | 제거( <u>R</u> ) |
| □ 호환성 보기에서 인트라넷 사이트 표시(!)                               |                |
| ✔ Microsoft 호환성 목록 사용(U)                                |                |
| Internet Explorer 개인 정보 취급 방침을 읽고 자세히 알                 | 아보기            |
|                                                         | 닫기( <u>C</u> ) |

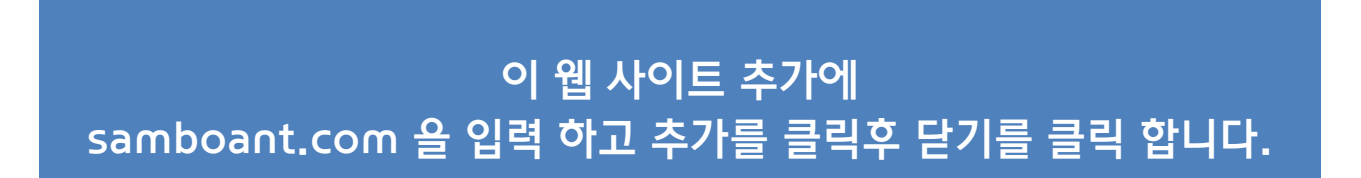

### 도구 -> 인터넷 옵션(O)을 클릭 합니다.

| http://scm.samboant.com/  |                               |                                         |
|---------------------------|-------------------------------|-----------------------------------------|
| 삼보에이앤티(주) SCM 시 ×         |                               |                                         |
| 파일(F) 편집(E) 보기(V) 즐겨찾기(A) | 도구(T) 도움말(H)                  |                                         |
|                           | 검색 기록 삭제(D) Ctrl+Shift+D      | el                                      |
|                           | InPrivate 브라우징(I) Ctrl+Shift+ | .p                                      |
|                           | 추적 방지 켜기(K)                   |                                         |
|                           | ActiveX 필터링(X)                |                                         |
|                           | 연결 문제 진단(C)                   | A A ALAN A A ALAN AND                   |
|                           | 마지막 검색 세션 다시 열기(S)            |                                         |
|                           | 앱 뷰에 사이트 추가(A)                | 밴티(주)                                   |
|                           | 다운로드 보기(N) Ctrl-              | +J ts & Technology                      |
|                           | 팝업 차단(P)                      | * SYSTEM PLUCE                          |
|                           | SmartScreen 필터(T)             |                                         |
|                           | 미디어 라이선스 관리(M)                |                                         |
|                           | 추가 기능 관리(A)                   |                                         |
|                           | 호환성 보기 설정(B)                  | LDGIN                                   |
|                           | 이 피드에 가입(F)                   | a par literan Charles and               |
|                           | 피드 검색(E)                      |                                         |
|                           | Windows 업데이트(U)               |                                         |
|                           | 성능 대시보드 Ctrl+Shift+           | U A                                     |
|                           | F12 개발자 도구(L)                 |                                         |
|                           | Bluetooth로 보내기                |                                         |
|                           | 웹 사이트 문제 보고(R)                | 비 분은 산다의 ActiveX 보아경고가 표시되며 클릭하며 석치하신지오 |
|                           | 인터넷 옵션(O)                     |                                         |

#### 보안탭을 선택 하고 신뢰할 수 있는 사이트 아이콘을 클릭후 사이트(S) 를 클릭 합니다.

| 인터넷 옵션 ? ×                                                                       |  |  |  |  |  |  |
|----------------------------------------------------------------------------------|--|--|--|--|--|--|
| 일반 보안 개인정보 내용 연결 프로그램 고급                                                         |  |  |  |  |  |  |
| 비아 성정은 비기 나 비견한 여여은 서태치시시아                                                       |  |  |  |  |  |  |
|                                                                                  |  |  |  |  |  |  |
| 인터넷 로컬 <u>신뢰할</u> 수 제한된                                                          |  |  |  |  |  |  |
| 인트라넷 있는사이트 사이트 ✓                                                                 |  |  |  |  |  |  |
| 이 영역에는 사용자 컴퓨터나 파일을 손상시키지 않을 것으로 신뢰되는 웹 사이트가 포함됩니다                               |  |  |  |  |  |  |
| 이 영역에 웹 사이트가 있습니다.                                                               |  |  |  |  |  |  |
| 이 영역에 적용할 보안 수준(L)                                                               |  |  |  |  |  |  |
| 사용자 지정                                                                           |  |  |  |  |  |  |
| 사용자 지정 설정<br>- 설정을 변경하려면 [사용자 지정 수준]을 클릭하십시오.<br>- 권장 설정을 사용하려면 [기본 수준]을 클릭하십시오. |  |  |  |  |  |  |
| □ 보호 모드 사용(Internet Explorer를 다시 시작해야 함)(P)                                      |  |  |  |  |  |  |
| 사용자 지정 수준( <u>C</u> ) 기본 수준( <u>D</u> )                                          |  |  |  |  |  |  |
| 모든 영역을 기본 수준으로 다시 설정(R)                                                          |  |  |  |  |  |  |
|                                                                                  |  |  |  |  |  |  |
|                                                                                  |  |  |  |  |  |  |
|                                                                                  |  |  |  |  |  |  |
| 확인 취소 적용(A)                                                                      |  |  |  |  |  |  |

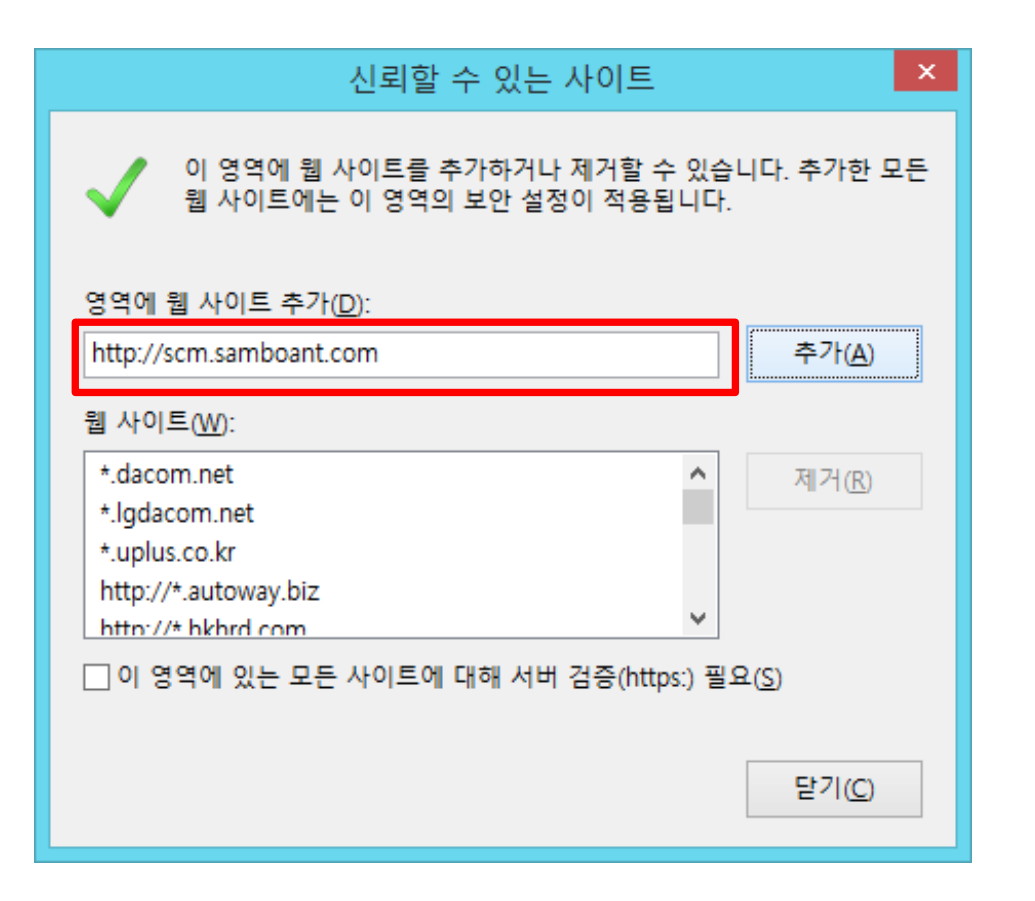

http://scm.samboant.com 을 입력하고 추가(A) 클릭후 닫기를 클릭 합니다.

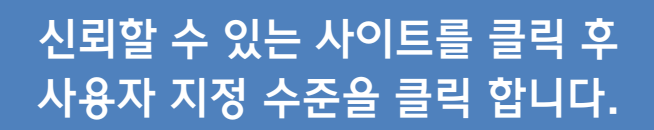

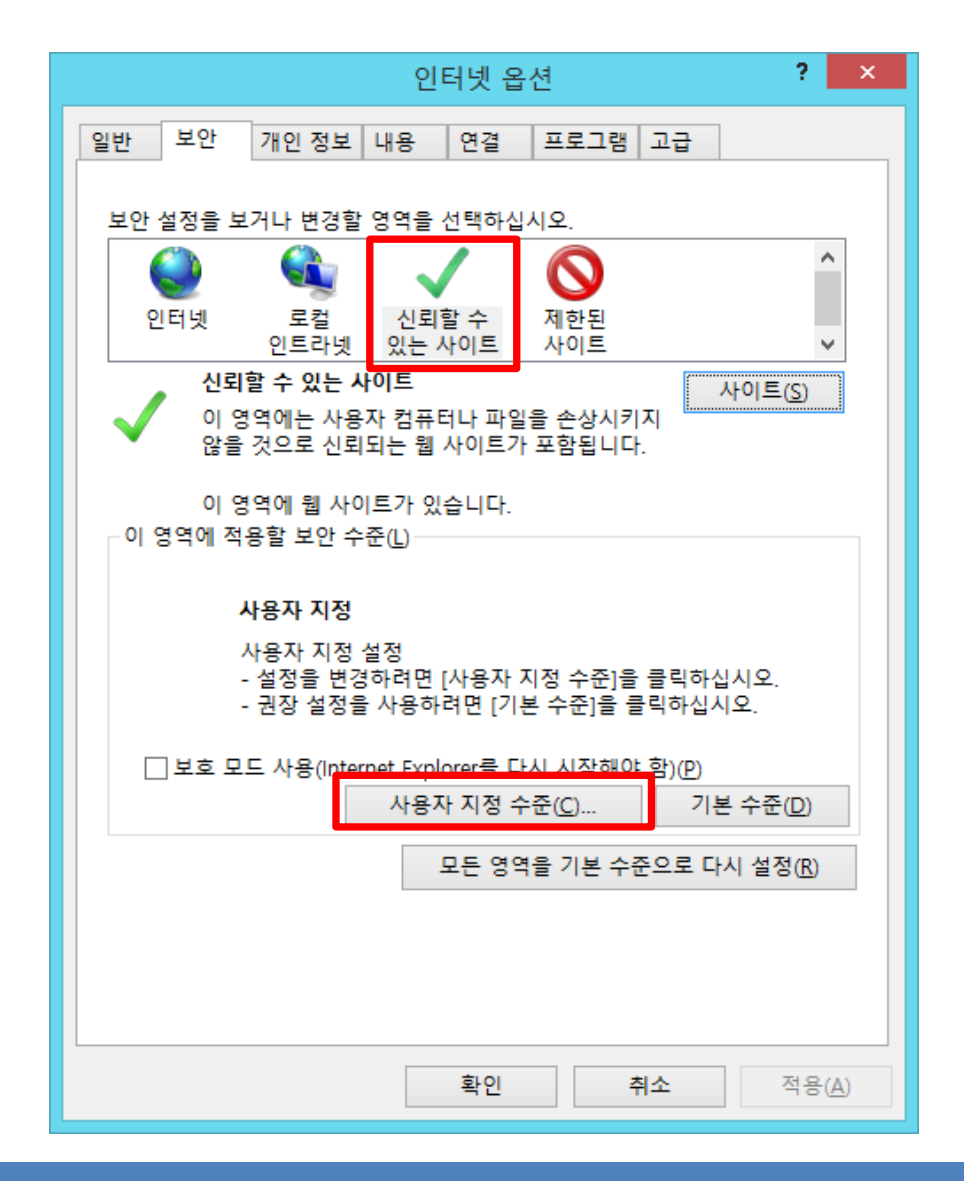

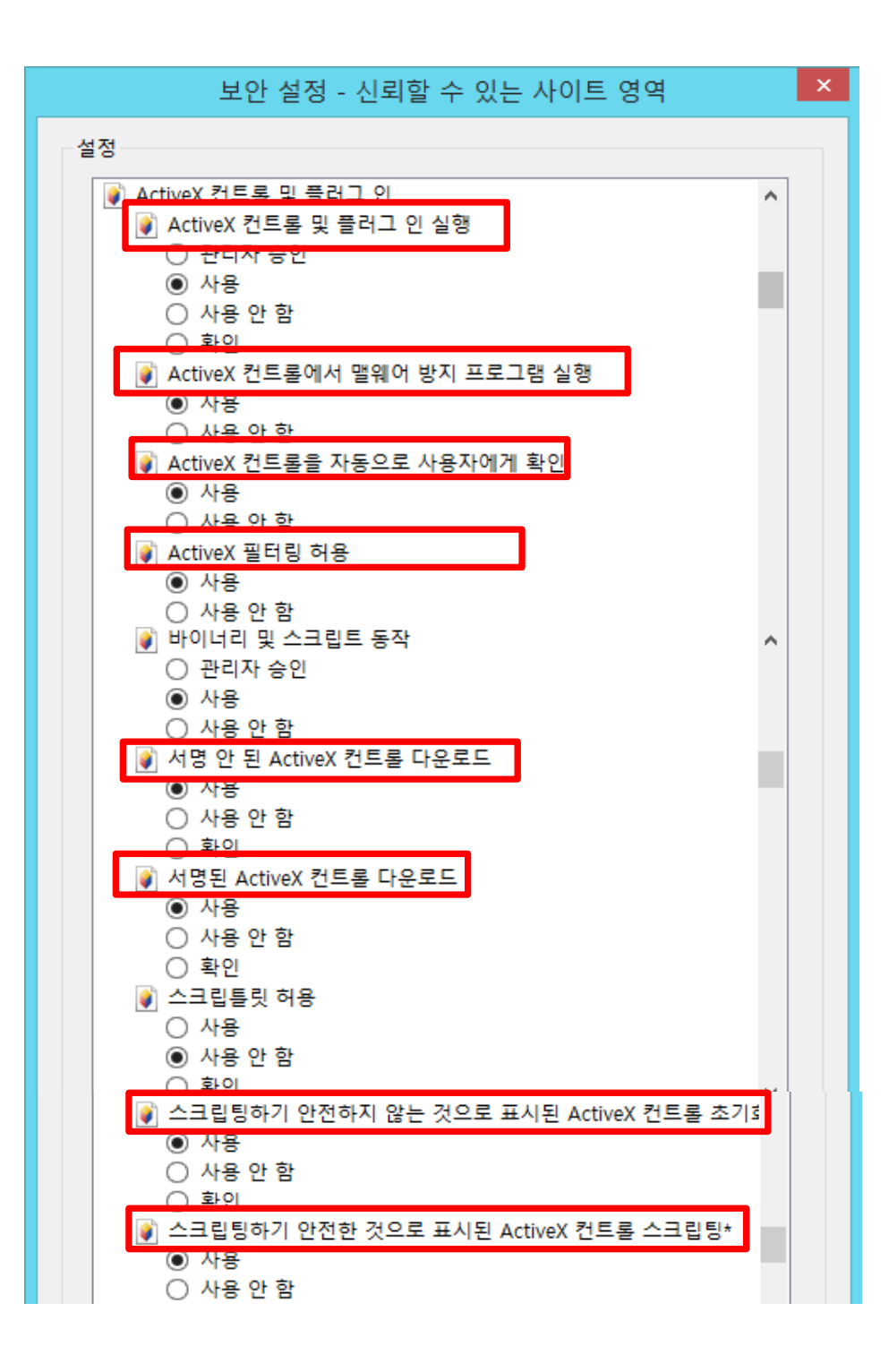

| <u>이 확인</u>                                 |
|---------------------------------------------|
| ♥ 승인된 도메인만 확인 없이 ActiveX를 사용할 수 있도록 허용      |
| ④ 사용                                        |
| ○ 사용 안 함                                    |
| ♥ 외부 미디어 플레이어를 사용하지 않는 웹 페이지에 비디오 및 애니메이션 표 |
| ○ 사용                                        |
| ● 사용 안 함                                    |
| ● 이선에 사용되지 않은 ActiveX 컨트롤을 묻지 않고 실행하도록 허    |
| ● 작용<br>○ 사용 안 하                            |
| 이 지금 한 혐                                    |
| 다. [] 11년<br>[] IFRAMF에서 프로그램 및 파일 실행       |
| O V8                                        |
| ○ 사용 안 함                                    |
| ● 확인                                        |
| ☐ Internet Explorer 웹 브라우저 컨트롤의 스크립팅 허용     |
| < >>                                        |
| *컴퓨터를 다시 시작해야 적용됩니다.                        |
| 사용자 지정 설정                                   |
| 설정(R): 보통(기본값) ✔ 원래대로(E)                    |
|                                             |
|                                             |
| 확인 취소                                       |
|                                             |
|                                             |

#### Active X 로 표시된 모든 항목을 사용으로 선택합니다.

다른 도메인 사이에서 창과 프레임 탐색 도메인 간의 데이터 원본 엑세스 사용으로 선택<u>하고 확인을 클릭 합니다.</u>

| 보안 실성 - 신뢰할 수 있는 사이트 영역 🛛 🖬                                                                                                    |
|----------------------------------------------------------------------------------------------------|
| 설정                                                                                                    |
| <ul> <li>○ 확인</li> <li>▶ 낮은 권한의 웹 콘텐츠 영역에 있는 웹 사이트에서 이 영역을 탐산</li> <li>● 사용</li> <li>○ 사용 안 함</li> <li>○ 확인</li> <li>□ 다른 도메인 사이에서 창과 프레임 탐식</li> <li>● 사용</li> </ul>                                                                                                    |
| <ul> <li>○ 사용 안 함</li> <li>○ 확인</li> <li>○ 도메인 간의 데이터 원본 액세스</li> <li>● 사용</li> <li>○ 사용 안 함</li> <li>○ 확인</li> <li>○ 레거시 필터 레더리</li> </ul>                                                                                                    |
| <ul> <li>● 사용</li> <li>● 사용</li> <li>● ト</li> <li>● ト</li> <li>● ト</li> <li>● ト</li> <li>● ト</li> <li>● ト</li> <li>● ト</li> <li>● ト</li> <li>● ト</li> <li>● ト</li> <li>● ト</li> <li>● ト</li> <li>● ト</li> <li>● ト</li> <li>● ト</li></ul> |
| 사용자 지정 설정<br>설정(R): 보통(기본값) ♥ 원래대로(E)                                                                                                    |
| 확인 취소                                                                                                    |

#### 인터넷 옵션에 설정(S) 을 클릭 합니다.

| 일반 보안 개인정보 내용 연결 프로그램 고급<br>홈 페이지                               |
|-----------------------------------------------------------------|
| 홈 페이지                                                           |
| 호페이지 택음 마득려며 하 중에 하나씨 조소를 이력하십시오(R)                             |
| http://google.com/                                              |
| 현재 페이지(C) 기본값 사용(F) 새 탭 사용(U)                                   |
| 시작 옵션                                                           |
| <ul> <li>○ 마지막 세션의 탭으로 시작(B)</li> <li>● 홈 페이지로 시작(H)</li> </ul> |
| 법 사용에 관련된 옵션을 변경합니다. 탭(T)                                       |
| 검색 기록                                                           |
| 임시 파일, 열어본 페이지 목록, 쿠키, 저장된 암호 및 웹 양식 정보를 삭<br>제합니다.             |
| ○종료할 때 검색 기록 삭제(₩) 삭제(D) 설정(S)                                  |
| 모양                                                              |
| 색( <u>O</u> ) 언어( <u>L</u> ) 글꼴( <u>N</u> ) 접근성( <u>E</u> )     |
|                                                                 |
|                                                                 |
|                                                                 |
| 확인 취소 적용( <u>A</u> )                                            |

#### 웹 페이지를 열 때마다(E) 를 선택하고 확인을 클릭 합니다.

| 웹 사이트 데이터 설정                                                           | ? × |  |  |  |  |  |
|------------------------------------------------------------------------|-----|--|--|--|--|--|
| 임시 인터넷 파일 기록 캐시 및 데이터베이스                                               |     |  |  |  |  |  |
| 웹 페이지를 빠르게 불러오기 위해 Internet Explorer에서 웹 페이지,<br>이미지 및 미디어 복사본을 저장합니다. |     |  |  |  |  |  |
| 저장된 페이지의 새 버전 확인:<br>③ 웹 페이지를 열 때마다(E)                                 |     |  |  |  |  |  |
| ◯ Internet Explorer를 시작할 때마다( <u>S</u> )                               |     |  |  |  |  |  |
| ○ 자동으로( <u>A</u> )                                                     |     |  |  |  |  |  |
| ○안함(№)                                                                 |     |  |  |  |  |  |
| 사용할 디스크 공간(8-1024MB)( <u>D</u> ) 250 (<br>(권장: 50-250MB)               |     |  |  |  |  |  |
| 현재 위치:                                                                 |     |  |  |  |  |  |
| C:₩Users₩ByeonggonKang₩AppData₩Local₩Microsoft₩Windows₩<br>INetCache₩  |     |  |  |  |  |  |
| 폴더 이동( <u>M</u> ) 개체 보기( <u>O</u> ) 파일 보기( <u>V</u> )                  |     |  |  |  |  |  |
| 확인                                                                     | 취소  |  |  |  |  |  |

## Active X 다운 받기 아이콘을 클릭 합니다. 아래 표시 창에 저장(S) 옆에 ▼ 를 클릭 합니다.

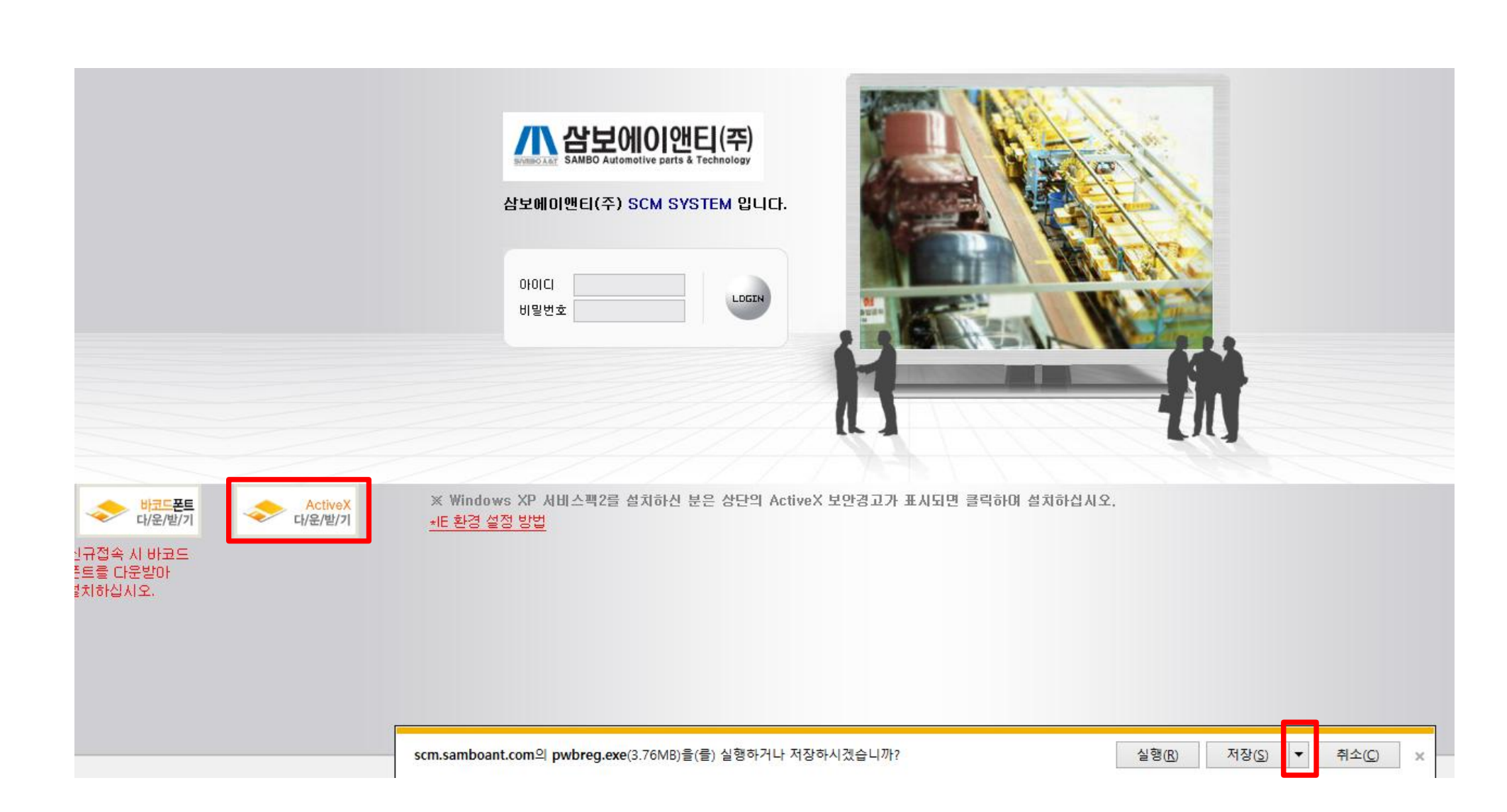

#### 다른 이름으로 저장(A) 를 클릭 합니다.

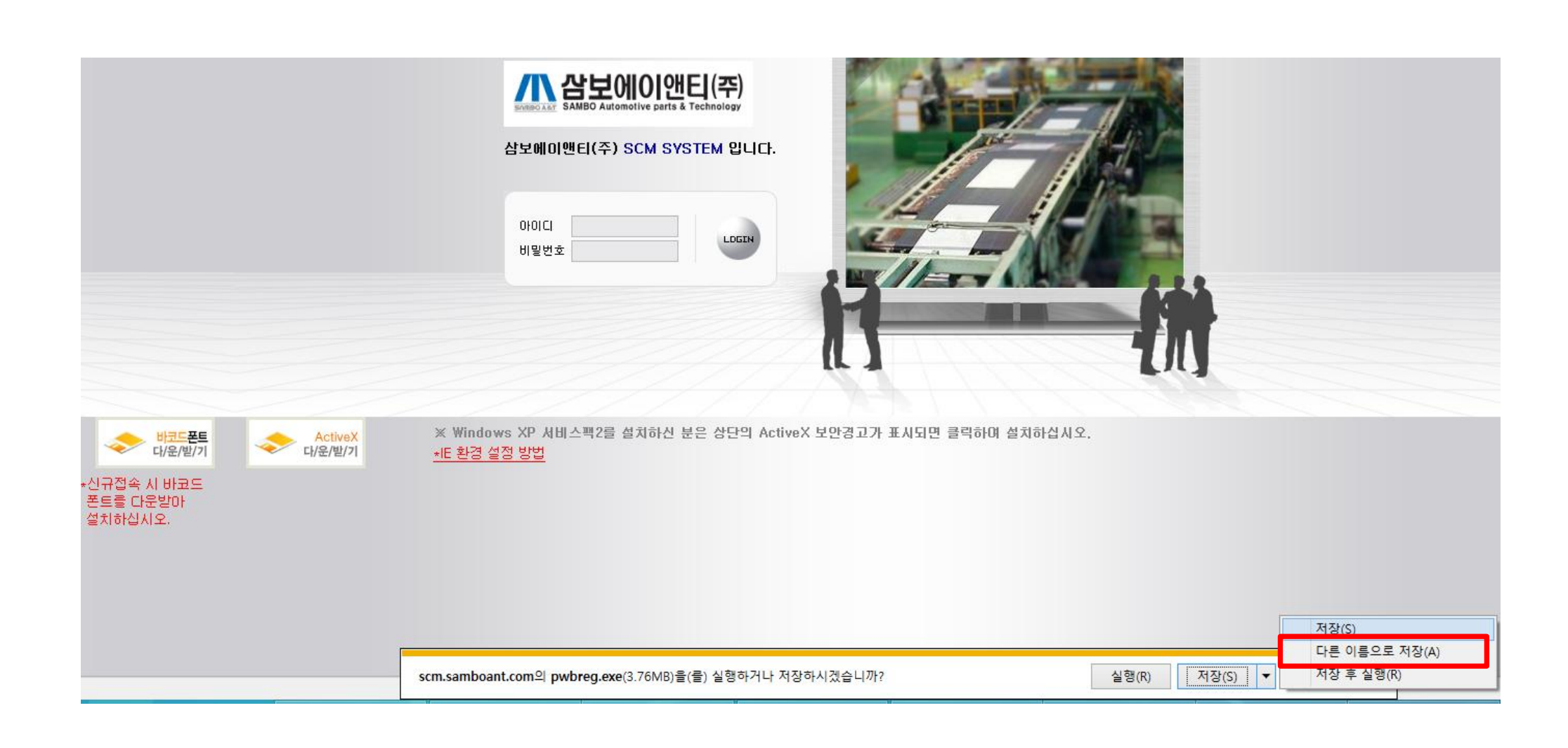

#### 생 다른 이름으로 저장 (<) → ▼ ↑ 📙 → 내 PC → 바탕 화면 → 바탕 화면 검색 V C Q · .... 구성 🔻 새 폴더 0 수정한 날짜 $\mathbf{A}$ 이름 유형 크기 🔊 내 PC 쥕 iexplore.exe - 바로 가기 2015-04-24 오후... 바로 가기 2KB 🚺 다운로드 🍃 Daum 팟플레이어 (재생 전용) 2015-04-18 오전... 바로 가기 2KB 🔋 동영상 PL\_QMS 2015-04-16 오후... 바로 가기 2KB 📄 문서 IP현황-2014-02-03.xls - 바로 가기 2014-09-26 오후... 바로 가기 4KB Ъ 바탕 화면 PotEncode 2014-05-28 오후... 바로 가기 2KB 📄 사진 2013-10-02 오후... 바로 가기 🎦 IIS(인터넷 정보 서비스) 관리자 2KB 🚺 음악 📗 새 폴더 (2) 2015-04-21 오후... 파일 폴더 🚢 로컬 디스크 (C:) 👝 로컬 디스크 (D:) 👝 로컬 디스크 (E:) 😡 board(\\10.203 파일 이름(N): pwbreg.exe ¥ 파일 형식(T): 응용 프로그램 (\*.exe) v 저장(S) 취소 🔺 폴더 숨기기

저장위치를 바탕화면으로 지정하고 저장(S) 을 클릭 합니다.

#### pwbreg.exe 파일이 다운로드 완료가 되면 파일을 클릭 후 마우스 오른쪽 버튼을 클릭 합니다 속성(R) 을 클릭 합니다.

|        |          | 열기(0)                     |   |
|--------|----------|---------------------------|---|
|        | ۲        | 관리자 권한으로 실행(A)            |   |
|        |          | 호환성 문제 해결(Y)              |   |
|        |          | 그래픽 프로세서로 실행              | • |
|        |          | 시작 화면에 고정(P)              |   |
|        |          | 7-Zip                     | • |
|        | ٥        | pwbreg.zip으로 압축하기(Q)      |   |
| Â      | ٢        | pwbreg.7z로 압축하기(7)        |   |
| exe    |          | 만니십으도 압숙아기(L)<br>바디지이르 여기 |   |
| oworeg |          | 인디접으로 걸기<br>네이트 메일로 파일 저소 |   |
|        | Å.       | EditPlus 3                |   |
|        | -        | 비미리스 거나야                  |   |
|        |          | 마이너프 검사(S)<br>거리 피자스르 이드  |   |
|        | <b>*</b> | 적다 지상으로 이용                |   |
|        |          | 공유 대상(H)                  | • |
|        | *        | TortoiseSVN               | • |
|        |          | 작업 표시줄에 고정(K)             |   |
|        |          | 보내기(N)                    | • |
|        |          | 잘라내기(T)                   |   |
|        |          | 복사(C)                     |   |
|        |          | 바로 가기 만들기(S)              |   |
|        |          | 삭제(D)                     |   |
|        |          | 이름 바꾸기(M)                 |   |
|        |          | 속성(R)                     |   |
|        |          |                           |   |

호환성 탭을 클릭 합니다. 호환모드에 이 프로그램을 실행할 호환모드를 클릭 후 Windows 7을 선택하고 확인을 클릭 합니다.

| 🔒 pwbreg.exe 속성 💌                                               |  |  |  |  |  |  |
|-----------------------------------------------------------------|--|--|--|--|--|--|
| 일반 호환성 보안 자세히                                                   |  |  |  |  |  |  |
| 이 프로그램은 이 버전의 Windows에서 제대로 작동되지 않습니다.<br>호환성 문제 해결사를 실행해 보십시오. |  |  |  |  |  |  |
| 호환성 문제 해결사 실행                                                   |  |  |  |  |  |  |
| 호환성 설정을 수동으로 선택하는 방법                                            |  |  |  |  |  |  |
| - 호환 모드                                                         |  |  |  |  |  |  |
| ✔ 이 프로그램을 실행할 호환 모드:                                            |  |  |  |  |  |  |
| Windows 7 v                                                     |  |  |  |  |  |  |
|                                                                 |  |  |  |  |  |  |
| _ 실상<br>추수되 컨컴 모드                                               |  |  |  |  |  |  |
|                                                                 |  |  |  |  |  |  |
|                                                                 |  |  |  |  |  |  |
| ☐ 640 x 480 해상도에서 실행<br>                                        |  |  |  |  |  |  |
| □ 높은 DPI 설정에서 디스플레이 배율을 사용하지 않음                                 |  |  |  |  |  |  |
| ✔ 관리자 권한으로 이 프로그램 실행                                            |  |  |  |  |  |  |
| □ 이 프로그램이 OneDrive 파일로 작업할 수 있도록 허용                             |  |  |  |  |  |  |
| 모든 사용자에 대한 설정 변경                                                |  |  |  |  |  |  |
|                                                                 |  |  |  |  |  |  |
| <b>확인 취소</b> 적용( <u>A</u> )                                     |  |  |  |  |  |  |

#### 관리자 권한으로 실행(A) 을 클릭 합니다. 설치가 완료되면 파일을 삭제 합니다.

|                |   | 열기(0)                               |   |
|----------------|---|-------------------------------------|---|
|                | 0 | 관리자 권한으로 실행(A)                      |   |
|                |   | 오완성 눈세 애싈(Y)                        |   |
|                |   | 그래픽 프로세서로 실행                        | ۲ |
|                |   | 시작 화면에 고정(P)                        |   |
|                | _ | 7-Zip                               | ۲ |
|                | 0 | pwbreg.zip으로 압축하기(Q)                |   |
| 2              |   | pwbreg./Z도 압숙아기(/)<br>바디지으로 안초하기(/) |   |
| ulare<br>andur |   | 한다입으로 입국야기(L)<br>바디진으로 열기           |   |
| wore           | 3 | 네이트 메일로 파일 전송                       | • |
|                | - | EditPlus 3                          |   |
|                | ĸ | 바이러스 검사(S)                          |   |
|                | Κ | 격리 저장소로 이동                          |   |
|                |   | 공유 대상(H)                            | ۲ |
|                | * | TortoiseSVN                         | ۲ |
|                |   | 작업 표시줄에 고정(K)                       |   |
|                |   | 보내기(N)                              | ۲ |
|                |   | 잘라내기(T)                             |   |
|                |   | 복사(C)                               |   |
|                |   | 바로 가기 만들기(S)                        |   |
|                |   | 삭제(D)                               |   |
|                |   | 이름 바꾸기(M)                           |   |
|                |   | 속성(R)                               |   |

р

3. 로그인 화면이 제대로 표시 안되는 경우 - 호환성 보기 설정 확인

2. 납입카드 바코드 나 표시 되지 않을 경우
- SCM 메인 화면 "바코드 폰트 다운받기" 확인

1. 자료 내려받기 (엑셀) 이 안될 경우 - 인터넷 옵션( 신뢰할수 있는 사이트 ,사용자 지정 수준) 설정 확인